Manual de uso do PROAD para usuários (as) externos (as) ao Tribunal

# Tribunal Regional do Trabalho 2ª Região | São Paulo

Secretaria de Gestão Estratégica e Projetos

Agosto 2022

### Histórico de Alterações

| Data       | Versão | Descrição                                                               | Autor                                          | Aprovado Por                                             |
|------------|--------|-------------------------------------------------------------------------|------------------------------------------------|----------------------------------------------------------|
| 14/05/2019 | 1.0    | Manual de uso do PROAD<br>para usuários(as)<br>externos(as) ao Tribunal | Secretaria de Gestão<br>Estratégica e Projetos | Desembargadora<br>Jucirema Maria<br>Godinho<br>Gonçalves |
| 11/11/2019 | 1.1    | Retificação de procedimento<br>em função do novo Portal do<br>TRT2      | Secretaria de Gestão<br>Estratégica e Projetos | Desembargadora<br>Jucirema Maria<br>Godinho<br>Gonçalves |
| 05/08/2022 | 1.2    | Retificação de procedimento<br>em função do novo Portal do<br>TRT2      | Secretaria de Gestão<br>Estratégica e Projetos | Desembargadora<br>Tania Bizarro Quirino<br>de Morais     |

#### Sumário

| 1 | CA  | DASTRO                               | 3 |
|---|-----|--------------------------------------|---|
|   | 1.1 | Pré cadastro                         | 3 |
|   | 1.2 | Confirmação do Cadastro              | 3 |
| 2 | CO  | MO UTILIŹAR                          | 4 |
|   | 2.1 | Como acessar o Portal PROAD          | 4 |
|   | 2.2 | Acessando um documento compartilhado | 6 |
|   | 2.3 | Dúvidas                              | 6 |

## 1 CADASTRO

#### 1.1 Pré cadastro

A área de negócio específica do Tribunal solicitará ao (à) usuário(a) externo(a) os seguintes dados para pré cadastro: nome completo, CPF e e-mail. Poderão ser solicitadas informações adicionais, a critério da unidade requisitante.

#### 1.2 Confirmação do Cadastro

1.2.1. Após o(a) usuário(a) externo(a) ser pré cadastrado, ele(ela) receberá uma mensagem no endereço de e-mail informado, conforme imagem abaixo:

Prezado(a)

Você foi cadastrado no sistema de processos administrativos do TRT/UF (PROAD).

Para liberar o seu acesso ao sistema, Clique aqui e complete as informações necessárias.

Atenciosamente,

Tribunal Regional do Trabalho da 2ª Região E-mail produzido no PROAD.

1.2.2. O(A) usuário(a) estará com o cadastro pendente, e precisará clicar no *link* da mensagem. Ao clicar, ele(ela) será remetido ao módulo **Portal Participante** para completar o cadastro. O(A) usuário(a) deverá escolher uma senha de acesso (que será utilizada para *login*) e senha de assinatura, as quais devem ser diferentes, e por fim, clicar em "<u>Confirmar</u>". Veja a representação na imagem abaixo:

| Informe a senha que será utilizada para autenticação do sistema.         Nova senha de acesso *            Informe a senha que será utilizada para assinatura digital de documentos.         Informe a senha que será utilizada para assinatura digital de documentos.         Nova senha de assinatura *         Confirmação da nova senha de assinatura * | Usuário                                        | Nome                       |                                   |
|----------------------------------------------------------------------------------------------------|------------------------------------------------|----------------------------|-----------------------------------|
| Informe a senha que será utilizada para autenticação do sistema. Nova senha de acesso * Confirmação da nova senha de acesso * Informe a senha que será utilizada para assinatura digital de documentos. Nova senha de assinatura * Confirmação da nova senha de assinatura *                                                                                |                                                |                            |                                   |
| Nova senha de acesso * Confirmação da nova senha de acesso * Informe a senha que será utilizada para assinatura digital de documentos. Nova senha de assinatura * Confirmação da nova senha de assinatura *                                                                                                    | Informe a senha que será utilizada para autent | icação do sistema.         |                                   |
| Informe a senha que será utilizada para assinatura digital de documentos. Nova senha de assinatura * Confirmação da nova senha de assinatura *                                                                                                    | Nova senha de acesso *                         | Confirma                   | ão da nova senha de acesso *      |
| Informe a senha que será utilizada para assinatura digital de documentos. Nova senha de assinatura * Confirmação da nova senha de assinatura *                                                                                                    |                                                |                            |                                   |
| Nova senha de assinatura * Confirmação da nova senha de assinatura *                                                                                                    | Informe a senha que será utilizada para assina | ura digital de documentos. |                                   |
|                                                                                                    | Nova senha de assinatura *                     | Confirma                   | (ão da nova senha de assinatura * |
|                                                                                                    |                                                |                            |                                   |
|                                                                                                    |                                                |                            |                                   |
|                                                                                                    |                                                |                            |                                   |

### 2 COMO UTILIZAR

#### 2.1 Como acessar o Portal PROAD

2.1.1. Para acessá-lo, visite o portal <u>www.trt2.jus.br</u>. No menu **Serviços**, no item ACESSO ONLINE, clique no link "<u>Processo Administrativo – PROAD</u>". Na sequência clique no item "<u>Portal Proad</u>". Veja a imagem do caminho abaixo:

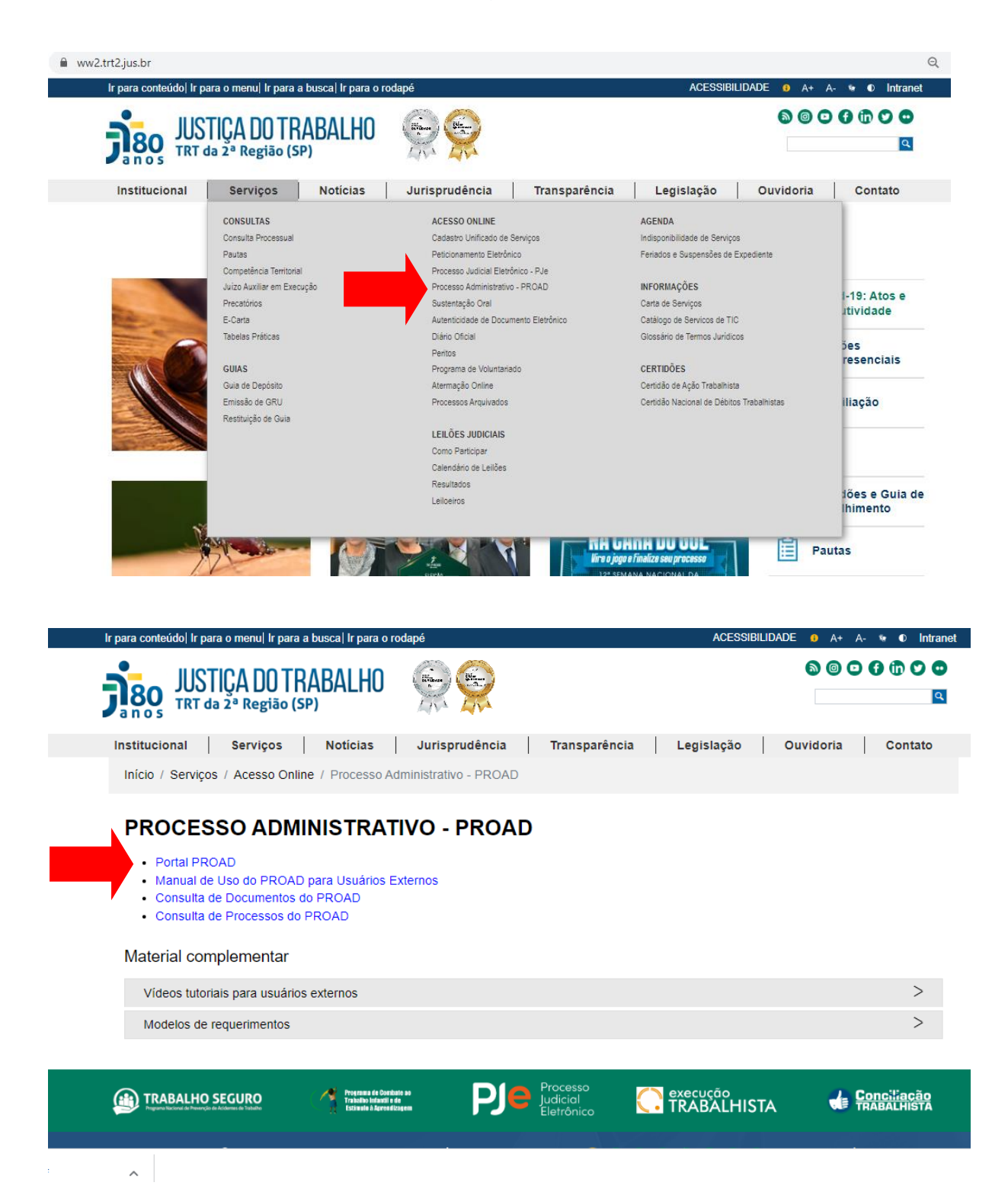

O acesso também pode ser realizado pelo endereço <u>https://proad.trtsp.jus.br/portal-proad/</u>. Utilize o navegador Mozilla Firefox (navegador homologado para utilização do PROAD). Veja abaixo a tela que irá abrir, na qual deve ser feito o *login*, clicando à direita, no item "<u>Entrar</u>".

| JUSTICA DI<br>TRT da 2ª Reg          | DTRABALHO                                         |
|--------------------------------------|---------------------------------------------------|
| ■ PROAD - Processo A                 | dministrativo Eletrônico                          |
| CONSULTAS ~                          | Consulta processos administrativos eletrônicos    |
| Consultar processo                   |                                                   |
| Conferir autenticidade de documentos | Número do Processo                                |
| OUVIDORIA <                          | Número / Ano                                      |
| Protocolar manifestação              |                                                   |
| Protocolar requisição - LGPD         | Protocolado em                                    |
| Acompanhar manifestação              | De / Até                                          |
| Pesquisa satisfação                  |                                                   |
| ACESSO À INFORMAÇÃO <                | Outras Características                            |
| Solicitar acesso à informação        | Tema 🗸                                            |
|                                      | Assunto 🗸                                         |
|                                      | Não sou um robô<br>reCAPTCHA<br>Priacidas - Temos |

2.1.2. Faça o *login* inserindo os números do seu CPF (sem pontos ou hífen) no campo <u>Usuário</u>. No campo <u>Senha</u>, insira a **Senha de acesso**, cadastrada no passo 1.2.2. deste manual. Ao acessar o sistema, você verá a seguinte tela, com o seu nome na lateral superior direita e na lista Documentos compartilhados comigo, os documentos compartilhados com você:

| JUSTICA DO<br>TRT da 2ª Regi                   | TRABALHO               |                      |            |   |         |       |         |
|------------------------------------------------|------------------------|----------------------|------------|---|---------|-------|---------|
| ■ PROAD - Processo Ac                          | dministrativo Eletroni | 0                    |            |   |         |       |         |
| CONSULTAS <                                    | Documentos compa       | rtilhados comigo     |            |   |         |       |         |
| Consultar processo                             |                        |                      |            |   |         |       |         |
| Consultar meus processos                       |                        |                      | « <  >  »» |   |         |       |         |
| Conferir autenticidade de documentos           | Processo 🗢 🛛 N         | ° Descrição <b>≑</b> |            | C | Desde 🗢 | Até ≑ | Assinar |
| SERVIÇOS ~                                     | (Nenhum documento e    | ncontrado)           |            |   |         |       |         |
| Compartilhados comigo                          |                        |                      | « <        |   |         |       |         |
| Protocolar processo                            |                        |                      |            |   |         |       |         |
| Solicitar juntada de documentos em<br>processo |                        |                      |            |   |         |       |         |
| OUVIDORIA <                                    |                        |                      |            |   |         |       |         |
| Protocolar manifestação                        |                        |                      |            |   |         |       |         |
| Protocolar requisição - LGPD                   |                        |                      |            |   |         |       |         |
| Acompanhar manifestação                        |                        |                      |            |   |         |       |         |

2.1.3. No painel **Documentos compartilhados comigo** estarão todos os documentos que você tem acesso. Para ser disponibilizado no seu painel, um documento precisa ser compartilhado por uma pessoa interna do Tribunal - magistrado(a) ou servidor(a).

#### 2.2 Acessando um documento compartilhado

2.2.1. O primeiro passo para que você possa acessar um documento do PROAD é o compartilhamento através do módulo principal, acessível apenas a magistrados(as) e servidores(as). Esta funcionalidade só estará disponível para o(a) responsável atual do processo, ou seja, quem está tratando do mesmo.

2.2.2. Você receberá automaticamente uma mensagem no endereço de e-mail cadastrado, indicando que um documento foi compartilhado com você no Portal Proad.

2.2.3. Para visualizar ou assinar documentos compartilhados via PROAD, você deverá acessar o módulo Portal Proad, conforme informado no Item 2.1 deste manual.

2.2.4. Ao acessar o painel **Documentos compartilhados comigo**, você poderá selecionar o documento a partir do rol disponibilizado. Para visualizá-lo, clique sobre o *link* do mesmo na coluna **Descrição**. Para assiná-lo, clique sobre o ícone da coluna **Assinar**, será aberta a janela para assinatura eletrônica através do certificado digital

|                                              | A D<br><sup>a</sup> Reg | OTRABALH(<br><sup>fião (SP)</sup> | )      |               |   |          |            |            |         |
|----------------------------------------------|-------------------------|-----------------------------------|--------|---------------|---|----------|------------|------------|---------|
| ≡ PROAD - Proce                              | sso A                   | dministrativo Eletr               | ônico  | )             |   |          |            |            |         |
| CONSULTAS                                    | <                       | Documentos cor                    | nparti | lhados comigo |   |          |            |            |         |
| Consultar processo                           |                         | -                                 |        |               |   |          |            |            |         |
| Consultar meus processos                     |                         |                                   |        |               | < | < 1 > >> |            |            |         |
| Conferir autenticidade de<br>documentos      |                         | Processo 🗢                        | N°     | Descrição 🗢   |   |          | Desde 🗢    | Até 🗢      | Assinar |
| SERVICOS                                     | ~                       |                                   | 1      | DOCUMENTO -   |   |          | 03/08/2022 | 04/08/2022 |         |
| Compartilhados comigo<br>Protocolar processo | -                       |                                   |        | 1             | < | < 1 > >> |            |            | 1       |
| Solicitar juntada de documente<br>processo   | os em                   |                                   |        |               |   |          |            |            |         |
| OUVIDORIA                                    | <                       |                                   |        |               |   |          |            |            |         |
| Protocolar manifestação                      |                         | -                                 |        |               |   |          |            |            |         |
| Protocolar requisição - LGPD                 |                         |                                   |        |               |   |          |            |            |         |
| Acompanhar manifestação                      |                         |                                   |        |               |   |          |            |            |         |

**IMPORTANTE:** Mantenha seu Java sempre atualizado para o correto funcionamento.

#### 2.3 Dúvidas

Em caso de dúvidas, os(as) usuários(as) internos(as) e externos(as) poderão entrar em contato com o *service desk* do tribunal, pelo telefone (11) 2898-3443.